## Procédure 1 :

## CRÉATION D'UN COMPTE PERSONNEL FAMILLE

Toutes les familles ayant un enfant scolarisé dans un établissement de la ville de Carros, qu'elles soient déjà connues ou pas des services du Département Coordination Education Famille (DCEF), doivent créer un compte personnel famille sur le kiosque famille sur la page d'accueil du site de la ville de Carros par le biais du lien suivant : <u>https://carros.kiosquefamille.fr</u>

Avant de débuter la création de votre compte personnel famille, veillez à vous munir des pièces suivantes sous format PDF :

- Livret de famille (partie parents et enfants)
- Pièce d'identité des responsables légaux
- Justificatif de domicile de moins de 3 mois (eau-gaz-électricité-bail) ou attestation sur l'honneur de l'hébergeant avec pièce d'identité et justificatif de domicile
- Copies des vaccins des enfants
- Attestation de jugement de divorce ou une attestation sur l'honneur de séparation signée par les 2 parties ATTENTION : En cas de séparation, il faudra créer 2 comptes personnels famille pour chaque responsable légal.
- Attestation MDPH si concerné
- PAI (Protocole Accueil Individualisé) si concerné

### ETAPE 1 : CONNEXION au kiosque famille via le site : https://carros.kiosquefamille.fr

Cliquer directement sur l'onglet « créer ma famille »

| Kiosque famille<br>Ville de CAI                                              | RROS GOOGOGOGOGOGOGOGOGOGOGOGOGOGOGOGOGOGO                                                                                                    |
|------------------------------------------------------------------------------|----------------------------------------------------------------------------------------------------|
| IDENTIFICATION FAMILLE                                                       | Bienvenue sur votre Espace Famille<br>La Ville de Carros met à disposition des familles un espace numérique sécurisé, accessible 24H/2<br>et périscolaires.<br>QUELLES ACTIONS PUIS-JE MENER ?<br>• Mise à jour ou consultation de votre dossier famille<br>• Paiement de vos factures<br>• Inscription et réservation aux services péri et extra-scolaires pour la rentrée 2023-2024 |
| S'inscrire (première utilisation)<br>Créer ma famille<br>Mot de passe oublié | <ul> <li>Accès aux infos pratiques</li> <li>COMMENT S'INSCRIRE</li> <li>Cliquer sur "s'inscrire" (lère utilisation) si vous possédez un N° de compte famille,</li> <li>Créer votre compte famille (pour les nouveaux arrivants).</li> </ul>                                                                                                    |
|                                                                              | Le Service est à votre disposition pour tout renseignement                                                                                                    |

ETAPE 2 : SAISIE DE VOTRE ADRESSE MAIL

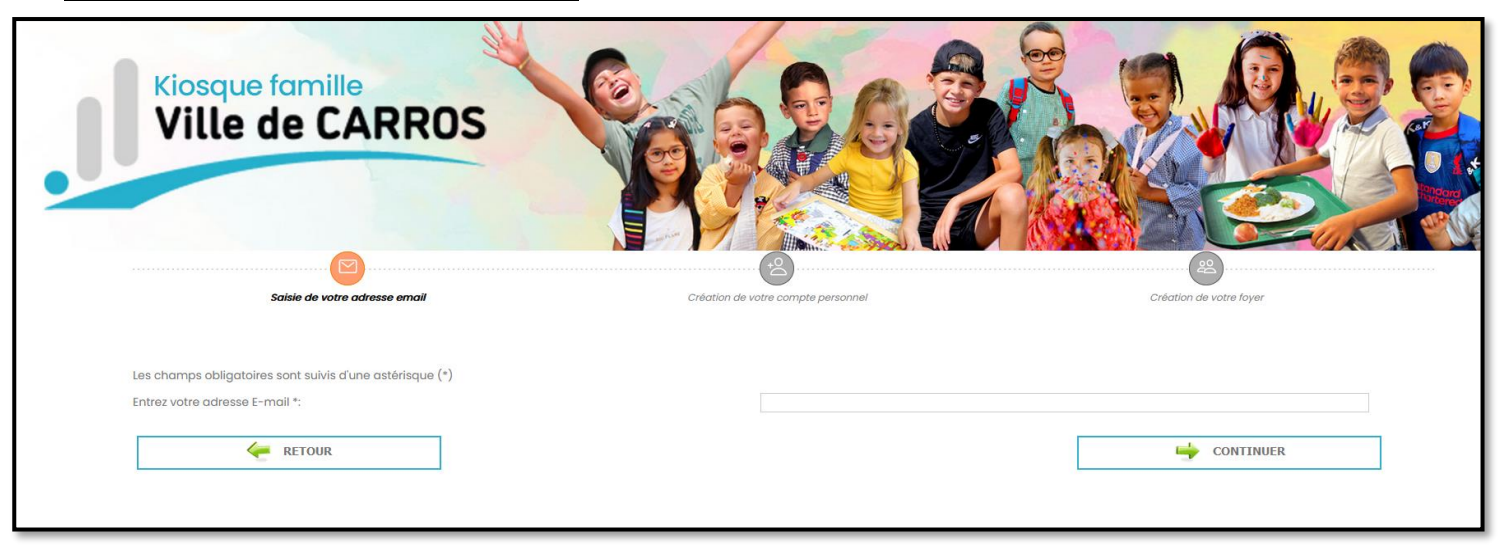

### ETAPE 3 : CREATION DE VOTRE COMPTE PERSONNEL

Veuillez saisir les informations requises : attention les champs marqués par une \* sont obligatoires, validez les Icon Captcha et les conditions générales d'utilisation.

| Kiosque famille<br>Ville de CARROS                                                                                                    | Cont                                                                                                    |                                                                                                  |
|----------------------------------------------------------------------------------------------------|----------------------------------------------------------------------------------------------------|--------------------------------------------------------------------------------------------------|
| Saisie de votre adresse email                                                                                                    | Création d                                                                                                    | e votre compte personnel                                                                         |
| INFORMATIONS DU COMPTE :                                                                                                    |                                                                                                    |                                                                                                  |
| Les champs obligatoires sont précédés d'une étoile *.                                                                                                    |                                                                                                    |                                                                                                  |
| Civilité * :                                                                                                    |                                                                                                    |                                                                                                  |
| Nom * :                                                                                                    |                                                                                                    |                                                                                                  |
| Prénom * :                                                                                                    |                                                                                                    |                                                                                                  |
| Veuillez saisir votre mot de passe. (Maximum 25 caractères)                                                                                                    |                                                                                                    |                                                                                                  |
| Mot de passe * :                                                                                                    |                                                                                                    |                                                                                                  |
| Confirmation du mot de passe * :                                                                                                    |                                                                                                    |                                                                                                  |
| Niveau de sécurité :<br>(minimum moyen : mélanger lettres et chiffres sur 8 caractères n                                                                                                    | ninimum)                                                                                                    | Faible Moyen Fo                                                                                  |
| Adresse e-mail * :                                                                                                    |                                                                                                    |                                                                                                  |
| Confirmation e-mail * :                                                                                                    |                                                                                                    |                                                                                                  |
| Captcha * :<br>Conditions générales d'utilisation :                                                                                                    | VERIFICATION EFFECTUE.<br>IconCoptcho e                                                                                                    |                                                                                                  |
| Votre inscription ne sera effective que si vous acceptez les conditions générales d'utilisation en cochant la<br>Contexu éritierial : désigna (assemble des informations (et notamoset textes anacces obstanceables                                                                                                    | case ci-dessous et en cliquant sur le bouton Valider.                                                                                                    | on des Utilizateurs par la KIOSOUE EAMULE ainsi que                                              |
| les informations fournies par les Utilisateurs par le blais de ce klosque.                                                                                                    |                                                                                                    | for formula dan formula da Collinada da                                                          |
| Dominers resonnees : desgre les informations personnees que l'unisateur a enregistrees lors de son in<br>Services.                                                                                                    | senpron our services specifiques proposes par chileus er,                                                                                                    | CU IOUTHES CONS IN COOLE ON LUTINOTION CHIS                                                      |
| Droits de Propriété Intellectuelle: Délagnent les marques, les noms commerciaux, les logicieis, les noms de<br>sur les llases de Dannées ou laus autres droits de propriété intellectuelle exploités par CARROS et nécesso<br>Formulaire : désigne le formulaire d'inscription ou de demande d'informations que l'Utilisateur doit impére<br>conneilssance des présentes Conditions Générales d'Utilisation. | a domaine, les droits d'outeur, copyrights, les dénominations<br>aires à ses activités de prestataire de Services.<br>tivement compléter pour pouvoir bénéficier des Services du | ) sociales, les dessins et modèles, brevets, droits<br>J KIOSQUE FAMILLE de CARROS en ayant pris |
| Identifiant /code famille : désigne une suite numérique ou alphabétique remise à chaque Utilisateur suite                                                                                                    | à l'inscription aux Services Spécifiques et permettant d'acc                                                                                                    | éder aux Services Spécifiques proposés par                                                       |
| <ul> <li>J'accepte et je m'engage à respecter les conditions générales d'utilisation du klosque familie *.</li> <li>Je déclare exacts les renseignements fournis *.</li> </ul>                                                                                                    |                                                                                                    |                                                                                                  |
| e RETOUR                                                                                                    | Γ                                                                                                    | CONTINUER                                                                                        |
| Ja diclore exote la un renselignements fournis *.                                                                                                    | E                                                                                                    | CONTINUER                                                                                        |

### ETAPE 4 : CREATION DE VOTRE FOYER :

1/ Veuillez saisir les informations requises pour la création d'un adulte responsable 1 et les enregistrer.

| SAISIE DE VOTRE ADRESSE EMAIL                                                    | CRÉATION DE VOTRE COMPTE PERSONNEL | CRÉATION DE VOTRE FOYER |
|----------------------------------------------------------------------------------|------------------------------------|-------------------------|
|                                                                                  |                                    |                         |
|                                                                                  |                                    |                         |
| CRÉATION D'ADULTE :                                                              |                                    |                         |
| Les champs obligatoires sont précédés d'une étoile *.                            |                                    |                         |
| Situation Familiale - :                                                          |                                    | v                       |
| Nom de naissance :                                                               |                                    |                         |
| Pr¿nom * :                                                                       |                                    |                         |
| Date de naissance (JJ/MM/AAAA) * :                                               |                                    |                         |
| Sexe * :                                                                         |                                    | <b>پ</b>                |
| ADRESSE :                                                                        |                                    |                         |
| Indiquez votre code postal si vous n'habitez pas la ville de CARROS.<br>Pays * : | FRANCE                             | ~                       |
| Code Postal * :                                                                  | 06510                              |                         |
| Ville * :                                                                        | CARROS                             | <b>پ</b>                |
| $N^{\circ}$ de rue (merci de mettre 0 si votre adresse n'en possède pas) * :     |                                    |                         |
| Code (bis,ter,) :                                                                |                                    |                         |
| Première lettre de la rue :                                                      |                                    |                         |
| voe · .                                                                          |                                    | ~                       |
| Complément :                                                                     |                                    |                         |
| VALIDATION DE LA CRÉATION :                                                      |                                    |                         |
| Pour valider la création de l'adulte cliquez sur le bouton "Enregistrer".        |                                    |                         |
| ANNULER                                                                          |                                    | M ENREGISTRER           |

2/ Pour ajouter un adulte responsable 2 dans votre foyer, cliquer sur « ajouter un adulte dans ce foyer », saisir les données et enregistrer (même procédure que pour la création de l'adulte responsable 1 à l'étape précédente)

| SAISIE DE VOTRE ADRESSE EMAIL | CRÉATION DE VOTRE COMPTE PERSONNEL                                | CRÉATION DE VOTRE FOYER |
|-------------------------------|-------------------------------------------------------------------|-------------------------|
|                               |                                                                   |                         |
| ADULTES DU FOYER :            |                                                                   |                         |
| <b>&amp;</b>                  |                                                                   |                         |
|                               |                                                                   |                         |
|                               | ADUITER UN ADULTE DANIS CE<br>FOYTR                               |                         |
|                               | ADUITER IIN ADULTE ANNS CE FOYTR  ADUITER UN ENNANT DANS CE FOTER |                         |

3/ Ajouter un enfant dans le foyer : cliquer sur « ajouter un enfant dans ce foyer », saisir les données et enregistrer.

Veuillez recommencer cette démarche pour chaque enfant du foyer dont vous êtes responsables.

| BARSIE DE VOTRE ADRESSE EMAR                                    | GREATION DE VOITE COMPTE PERSONNEL | CREATION DE VOTRE FOYER |
|-----------------------------------------------------------------|------------------------------------|-------------------------|
|                                                                 |                                    |                         |
| ADULTES DU FOYER :                                              |                                    |                         |
| <u>a</u>                                                        |                                    |                         |
| 1                                                               |                                    |                         |
|                                                                 | AJOUTER UN ADULTE DANS CE<br>FOYER |                         |
|                                                                 | AJOUTER UN ENVANT DANS CE<br>FOYER |                         |
| Pour valider votre inscription cliquez sur le bouton "Terminer" |                                    |                         |
|                                                                 |                                    | 🚽 TERMINER              |

Fiche à compléter et joindre les documents relatifs à votre enfant (sous format PDF uniquement)

| CRÉATION D'ENFANT                                                                                                    |                                            |               |
|----------------------------------------------------------------------------------------------------|--------------------------------------------|---------------|
| Les champs obligatoires sont précédés d'une étoile *.                                                                                                    |                                            |               |
| Sexe * :                                                                                                    |                                            | *             |
| Nom * :                                                                                                    |                                            |               |
| Prénom * :                                                                                                    |                                            |               |
| Date de naissance (JJ/MM/AAAA) * :                                                                                                    |                                            |               |
| Lieu de noissance :                                                                                                    |                                            |               |
| ADRESSE :                                                                                                    |                                            |               |
| 25 Rue des Selves                                                                                                    |                                            |               |
| 06510 CARROS FRANCE                                                                                                    |                                            |               |
| CHOIX DES RESPONSABLES LÉGAUX:*                                                                                                    |                                            |               |
| Attention, seulement 2 aduites peuvent être responsables d'un enfant :                                                                                            |                                            |               |
| Lest responsable de l'enfant.                                                                                                    |                                            |               |
| rst responsable de l'enfant.                                                                                                    |                                            |               |
| Déclarer une mère ou un père n'habitant pas avec l'enfant.                                                                                                    |                                            |               |
| Ne pos déclorer de second responsable.                                                                                                    |                                            |               |
| VALIDATION DE LA CRÉATION :<br>Vous devet joindre les pièces justificatives obligatoires demandées par l'administration pour<br>DOSSIERS ET PIÈCES JUSTIFICATIVES | ralider votre demande de création d'enlant |               |
| DOSSIER : DOSSIER ENFANT                                                                                                    |                                            |               |
| PIECE DELCATORIE<br>Carnet de santé - Pages des vaccinations Dui                                                                                                  | FX:HBB                                     | JOINDRE       |
| Livret de familie - Page parents/enfant Oui                                                                                                    |                                            | J NOTINDERF   |
| Attestation de jugement de divorce ou attestation sur l'honneur de Non<br>aliparation                                                                             |                                            | J JOINTING    |
| Attestation MDPH Non                                                                                                    |                                            | g jointha     |
| Protocole d'occueil individualisé (PAI) Non                                                                                                    |                                            | Ø SOTNER      |
| Pour valider la création de votre enfant cliquez sur le bouton 'linregistrer'.                                                                                    |                                            |               |
| 🗲 ANNULER                                                                                                    |                                            | M ENREGISTRER |

Après la saisie complète des membres de votre foyer, cliquer sur TERMINER

| ADULTES DU FOYER :                                              | 2                                  |          |
|-----------------------------------------------------------------|------------------------------------|----------|
| ENFANTS DU FOYER :                                              |                                    |          |
|                                                                 | AJOUTER UN ADULTE DANS CE<br>FOYER |          |
| Pour valider votre inscription cliquez sur le bouton "Terminer" | AJOUTER UN ENFANT DANS CE<br>FOYER | TEDMINED |

ETAPE 5 : Votre compte est créé. Pour l'utiliser, vous devez l'activer en cliquant sur le lien reçu dans votre boite Email.

Votre code famille est à conserver car il vous sera demandé à chaque connexion sur le kiosque famille avec votre mot de passe.

| Kiosque famille<br>Ville de CARROS                                                                                                    |
|----------------------------------------------------------------------------------------------------|
| CONFIRMATION DE LA CRÉATION DE COMPTE<br>VOTRE CODE FAMILLE EST LE :0000<br>Votre compte d ete cree dvec succes.                                                                                                    |
| En attente d'activation du mail. Afin d'etre redirige automatiquement sur le klosque famille, veuillez cliquer sur le lien d'activation recu par mail. Si vous ne souhaitez pas vous connecter, vous pouvez quitter la page en cliquant sur le bouton 'Terminer' TERMINER |

Message de validation que vous recevrez par mail :

- Vous venez de créer votre compte sur le kiosque famille
- Afin d'activer votre compte, veuillez cliquer sur le lien ci-dessous : <u>https://</u> .....

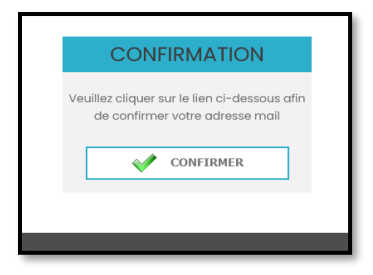

Pensez, à l'issue de chaque opération effectuée depuis votre espace personnel du kiosque famille, à cliquer sur « Terminer ». Ce n'est qu'après cette étape que les services du DCEF verront la demande ou opération effectuée et pourront la vérifier et la valider ou la rejeter.

# Procédure 2 : ACCES AU KIOSQUE FAMILLE

### ETAPE 1 : CONNEXION au kiosque famille (la deuxième fois et les suivantes)

Indiquer votre identifiant : le numéro de famille et votre mot de passe

| Kiosque famille<br>Ville de CAR         | ROS CONCERCIÓN O CONCERCIÓN O C |
|-----------------------------------------|----------------------------------------------------------------------------------------------------|
|                                         | Bienvenue sur votre Espace Famille                                                                                                    |
| IDENTIFICATION FAMILLE                  | La Ville de Carros met à disposition des familles un espace numérique sécurisé, accessible 24H/24,<br>et périscolaires.                                                                                                    |
|                                         | QUELLES ACTIONS PUIS-JE MENER ?                                                                                                    |
|                                         | <ul> <li>Mise à jour ou consultation de votre dossier famille</li> <li>Paiement de vos factures</li> <li>Inscription et réservation aux services péri et extra-scolaires pour la rentrée 2023-2024</li> <li>Accès aux infos pratiques</li> </ul>                                                                                                    |
| S'inscrire (première utilisation)       | COMMENT S'INSCRIRE                                                                                                    |
| Créer ma famille<br>Mot de passe oublié | <ul> <li>Cliquer sur "s'inscrire" (lère utilisation) si vous possédez un № de compte famille,</li> <li>Créer votre compte famille (pour les nouveaux arrivants).</li> </ul>                                                                                                    |
|                                         | Le Service est à votre disposition pour tout renseignement                                                                                                    |

ETAPE 2 : Vous êtes sur la page d'accueil de votre kiosque, cliquer sur MA FICHE FAMILLE

| Ville de CARROS             |                                                                                        |  |  |
|-----------------------------|----------------------------------------------------------------------------------------|--|--|
|                             |                                                                                        |  |  |
| BIENVENUE                   |                                                                                        |  |  |
| ACCUEIL                     | S VOS MESSAGES (1)                                                                     |  |  |
| Vous êtes ici : Accueil     |                                                                                        |  |  |
| ACCESSIBILITÉ               | ACCUEII                                                                                |  |  |
| 🕸 🔺 🔂                       | ACCOLLE                                                                                |  |  |
|                             | INSCRIPTIONS SCOLAIRES                                                                 |  |  |
| MON FOYER                   | 2024/2025                                                                              |  |  |
| Ma Fiche Famille            |                                                                                        |  |  |
| Informations Enfant         | DU 28 MARS AU 30 AVRIL 2024                                                            |  |  |
| Ajouter un enfant           |                                                                                        |  |  |
| MES INSCRIPTIONS            |                                                                                        |  |  |
| Préinscription scolaire     |                                                                                        |  |  |
| Inscription à une activité  |                                                                                        |  |  |
| Modifier mes inscriptions   |                                                                                        |  |  |
| Mes réservations            |                                                                                        |  |  |
| Visualiser mes réservations | POUR L'ENTRÉE EN PETITE SECTION OU NOUVEL<br>ARRIVANT SUR CARROS                       |  |  |
| MES FINANCES                |                                                                                        |  |  |
| Liste de mes factures       | <u>OBLIGATOIRE des 3 ans</u><br>Au cours de cette démarche, un livret de famille ou un |  |  |

**ETAPE 3 : « Renseigner votre foyer »** en cliquant sur chaque fiche adulte et enfant (fiche de renseignement + fiche sanitaire)

Veuillez saisir les informations requises et transmettre les pièces demandées sous format PDF et enregistrer. L'indicateur devient « orange » et deviendra « vert » lorsque notre service aura validé votre famille. Jusqu'à traitement de votre dossier, vous ne pourrez effectuer aucune démarche supplémentaire. Merci d'être patient.

FICHE FAMILLE : compléter la fiche de renseignement, déposer les pièces justificatives vous concernant et enregistrer

| TABLEAU DE BORD                                                                                                    |                               |                                           |                              |
|----------------------------------------------------------------------------------------------------|-------------------------------|-------------------------------------------|------------------------------|
| Accèdez oux liches de renseignements et sanitaires grâc                                                                                                    | ce aux liens ci-dessous.      |                                           |                              |
| Au bos de chacune des fiches vous sero demande l'exoc                                                                                                    | titude des données.           |                                           |                              |
| Ma Fiche Familie                                                                                                    |                               |                                           |                              |
| Fiche de renseignement                                                                                                    |                               |                                           |                              |
| Eche de renseignement                                                                                                    |                               | Fiche de renseignement                    |                              |
|                                                                                                    |                               |                                           |                              |
| Fiche de renseignement<br>fiche sonitaire                                                                                                    |                               | Fiche de renseignement<br>Fiche sonitoire |                              |
|                                                                                                    |                               |                                           | Légende ;                    |
|                                                                                                    |                               |                                           | Fiche volide                 |
|                                                                                                    |                               |                                           | Fiche involide / à complèter |
|                                                                                                    |                               |                                           |                              |
|                                                                                                    | MA FICH                       | IE FAMILLE                                |                              |
|                                                                                                    |                               |                                           |                              |
| VOTRE CODE FAMILLE EST LE : 0000                                                                                                    | 0                             |                                           |                              |
| ETAT CIVIL                                                                                                    |                               |                                           |                              |
| Ci-dessous les informations relatives à votre fayer.                                                                                                    |                               |                                           |                              |
| Toutes modifications seront soumises à validation et der                                                                                                    | mande de justificatifs le cas | echeont.                                  |                              |
| Civilità * :                                                                                                    |                               | lituation Familiale * :                   |                              |
| Marrie                                                                                                    | •                             | henom *                                   |                              |
|                                                                                                    |                               | Free rest (T = 2                          |                              |
| Telephone fixe :                                                                                                    | )                             | léléphone portable * :                    |                              |
| Email:                                                                                                    |                               |                                           |                              |
|                                                                                                    |                               |                                           |                              |
| ADDRESSE DUL POVER                                                                                                    |                               |                                           |                              |
| REALINE DO FOTER                                                                                                    |                               |                                           |                              |
| Ci-dessous les informations relatives à votre adresse.<br>Si votre rue ne fait pas partie de la liste des rues, veuiller                                                                                                    | selectionner 'Autre'.         |                                           |                              |
| Code Postol * :                                                                                                    |                               | die * :                                   |                              |
| 08510                                                                                                    |                               | CARROS                                    | v                            |
| Nº die rue (merci de mettre 0 si                                                                                                    |                               | Code (bis,ter,) :                         |                              |
|                                                                                                    |                               | 049                                       |                              |
| Promière lettre de la rue :                                                                                                    |                               |                                           |                              |
|                                                                                                    |                               |                                           |                              |
| Vole * :                                                                                                    |                               |                                           |                              |
|                                                                                                    |                               |                                           |                              |
| Complement :                                                                                                    |                               |                                           |                              |
|                                                                                                    |                               |                                           |                              |
| COORDONNEES DE FACTURATION                                                                                                    |                               |                                           |                              |
| CI-dessous les informations relatives à votre adresse de                                                                                                    | facturation.                  |                                           |                              |
| and the reaction perception of the other cost, vectore                                                                                                    | A CONTRACTOR AND A CONTRACTOR |                                           |                              |
| Norm :                                                                                                    |                               | newymone :<br>Wénami                      |                              |
| Poys :                                                                                                    |                               | Code Postol ;                             |                              |
| Vilie :                                                                                                    |                               | e" de rue :                               |                              |
| Code (bis,ter,):                                                                                                    |                               | /ole :                                    |                              |
| Complement :                                                                                                    |                               |                                           |                              |
|                                                                                                    |                               |                                           |                              |
|                                                                                                    |                               |                                           |                              |
| DOSSIERS ET PIÈCES JUSTIFICATIVE                                                                                                    | S                             |                                           |                              |
| DOSSIERS ET PIÈCES JUSTIFICATIVE                                                                                                    | S                             |                                           |                              |
| DOSSIERS ET PIÈCES JUSTIFICATIVE                                                                                                    | OBLOATOR                      | PICHER                                    |                              |
| DOSSIERS ET PIÈCES JUSTIFICATIVE                                                                                                    | OBLIDATORE<br>Oul             | PICHER                                    |                              |
| DOSSIERS ET PIÈCES JUSTIFICATIVE<br>DOSSER : DOSSER FAMILE<br>PECE<br>Justificati de domicile                                                                                                    | ORUGATORE<br>Oul              | PICHER                                    | JOHORE                       |
| DOSSIERS ET PIÈCES JUSTIFICATIVE                                                                                                    | CELUSATORE<br>Oul             | PICHER                                    | JOHORE                       |
| DOSSIERS ET PIÈCES JUSTIFICATIVE<br>PICE<br>Justificatil de domicile<br>A défaut et en situation d'hébergement chez un tiers,<br>merci de fourrir une attretation d'hébergement « un<br>justificatil de domicile et pièce d'identite de l'hébergeur                                              | CELUGATORE<br>Oul             | PICHER                                    | 1 JOINDRE                    |
| DOSSIERS ET PIÈCES JUSTIFICATIVE                                                                                                    | S<br>OBURDATORE<br>Oul<br>Oul | PICHER                                    |                              |
| DOSSIERS ET PIÈCES JUSTIFICATIVE DOSSER I DOSSER FAMILE PIÈCE Justificatif de domicile A défaut et an situation d'hébergement chez un tiers, merci de fournir une attreatation d'hébergement + un justificatif de domicile et pièce d'identite de l'hébergeur Pièces d'identité des responsables | S<br>CELUGATORE<br>Oul<br>Oul | PICINER                                   | 19 JOINDRE                   |
| DOSSIERS ET PIÈCES JUSTIFICATIVE DOSSER I DOSSER FAMILE PIÈCE Justificatif de domicile Addiout et an situation d'hébergement chez un liars, merci de fournir une attestation d'hébergement * un justificatif de domicile et pièce d'identité de l'hébergeur Pièces d'identité des responsatives  | S<br>CELISATORE<br>Oul<br>Oul | PICINER                                   | D JOINDRE                    |
| DOSSIERS ET PIÈCES JUSTIFICATIVE DOSSER   DOSSER FAMILE VICE JUSTIFICATI de domicile A défout et an situation d'hébergement chez un lises, merci de fournir une attestation d'hébergement = un justificatif de domicile et pièce d'identité de l'hébergeur Fièces d'identité des responsatives   | S<br>CELISATORE<br>Out<br>Out | PICINER                                   | D JONDRE                     |

FICHE ADULTE : compléter la fiche de renseignement et enregistrer.

| FICHE DE RENSEIGNEMENTS : |                                                                                                    |                                            |             |  |
|---------------------------|----------------------------------------------------------------------------------------------------|--------------------------------------------|-------------|--|
| TAT CIVIL                 | stenseignements seront soumises a validation                                                                                                    | er demande de justificatis le cas echedric |             |  |
|                           | Civilité * :<br>Nom * :<br>Lieu de naissance :<br>Prénom * :<br>Date de naissance (JJ/MM/AAAA) * :<br>Mail :<br>Téléphone :<br>Portable * :<br>Profession :<br>Employeur :<br>Tel professionnel : | Mme                                        |             |  |
|                           | w ae poste :                                                                                                    |                                            | ENREGISTRER |  |
|                           |                                                                                                    |                                            |             |  |

FICHE ENFANT : compléter la fiche de renseignement, déposer les pièces justificatives concernant votre enfant et enregistrer.

| TABLEAU DE BORD                                                                                                    |                                                                                                    |                                            |                                                                                                    |
|----------------------------------------------------------------------------------------------------|----------------------------------------------------------------------------------------------------|--------------------------------------------|----------------------------------------------------------------------------------------------------|
| Accèdez aux fiches de renseignements et sanitaires<br>Au bas de chacune des fiches vous sera demande l'é                                                                                                    | grâce aux llens cl-dessous.<br>exactitude des données.                                                               |                                            |                                                                                                    |
| Ma Fiche Famille                                                                                                    |                                                                                                    |                                            |                                                                                                    |
| Fiche de renseignement                                                                                                    |                                                                                                    | -                                          |                                                                                                    |
| Fiche de renseignement                                                                                                    |                                                                                                    | Fiche de renseigr                          | nement                                                                                                    |
| 🚨 🛛 Fiche de renseignement 🥕                                                                                                    |                                                                                                    | Fiche de renseign                          | nement                                                                                                    |
| Fiche sanitaire                                                                                                    |                                                                                                    | Fiche sonitaire                            | léanada c                                                                                                    |
|                                                                                                    |                                                                                                    |                                            | Fiche valide     Fiche en cours de traitement                                                                                                    |
|                                                                                                    |                                                                                                    |                                            | <ul> <li>Fiche invalide / à complèter</li> </ul>                                                                                                    |
| FICHE DE                                                                                                    | E RENSEIGN                                                                                                    | EMENTS :                                   |                                                                                                    |
| utes modifications de la fiche de renseignements ser<br>ETAT CIVIL (NOUVEL ENFANT)                                                                                                    | ont soumises à validation et de                                                                                      | emande de justificatifs le ca              | s échéant.                                                                                                    |
|                                                                                                    |                                                                                                    |                                            |                                                                                                    |
| Sexe * :<br>Nom * :                                                                                                    |                                                                                                    |                                            |                                                                                                    |
| Prénom * :                                                                                                    |                                                                                                    |                                            |                                                                                                    |
| Téléphone :                                                                                                    |                                                                                                    |                                            |                                                                                                    |
| Date de naissance (                                                                                                    | (JJ/MM/AAAA) * :                                                                                                    |                                            |                                                                                                    |
|                                                                                                    |                                                                                                    |                                            |                                                                                                    |
| DOSSIER : DOSSIER ENFANT                                                                                                    |                                                                                                    |                                            |                                                                                                    |
| DOSSIER : DOSSIER ENFANT<br>Une demande de modification du dossier est en cour<br>NÉCE                                                                                                    | s de traitement, de ce fait seul<br>OBLIOATOIRE                                                                      | e la visualisation des pièces<br>FICHIER   | ost possible                                                                                                    |
| DOSSER : DOSSER ENFANT<br>Une demande de modification du dossier est en cours<br><b>NECE</b><br>Carnet de santé - Pages des vaccinations                                                                                                    | s de traitement, de ce fait seuk<br>OBUOATOIRE<br>Oui                                                                | e la visualisation des plèces :<br>FiCHIER | est possible                                                                                                    |
| Dosser, Dosser DFANT<br>Una demonde de modification du dossier est en coun<br>ence<br>Carnet de sante - Pages des vaccinations<br>Loret de familie - Page porents/enfant                                                                                                    | a de traitement, de ce fait seuk<br>OBLIGATOIRE<br>Oui<br>Oui                                                        | e la visualisation des plèces<br>PICHIER   | ost possible TELECHARGER                                                                                                    |
| Dossie: Dossie privat<br>Une demonde de modification du dossier est en cour<br><b>stor</b><br>Carnet de senté – Pages des vaccinations<br>Livret de familie – Page parents/enfant<br>Attestation de jugament de divorce ou attestation su<br>Thomas de séparation                                                                                | s de traitement, de ce fait seuk<br>OBUOATORE<br>Oui<br>Oui<br>Ir Non                                                | e la visualisation des pléces<br>Pichers   | est possible                                                                                                    |
| Cossel Dossie CMANT Une demode de modification du dossier est en coun witce Cornet de sante - Pages des vaccinations Luret de familie - Page parents/enfant Attestation de jugement de divorce ou attestation su Trommar de separation Attestation MDPH                                                                                          | a de traitement, de ce fait seuk<br>ORUGATORE<br>OUI<br>ar Non<br>Hon                                                | e la vieualleation des pléces<br>FICHER    | REF DOSHDAR<br>TELECHARGER<br>TELECHARGER<br>TELECHARGER<br>TELECHARGER<br>AUGUNE FIECE PRESENTE<br>CAUGUNE FIECE PRESENTE                                                                                     |
| Dosser: Dosser provint<br>Une demande de modification du dossier est en cour<br>sitor<br>Carnet de sante – Pages des vaccinations<br>Uvret de familie – Page parents/enfant<br>Attestation de jugement de divorce ou attestation su<br>Pronesur de séparation<br>Attestation MDPH<br>Protocole d'accueil individualisé (PAI)                     | a de trattement, de ce fait seuk<br>OBLIGATORE<br>OUI<br>au<br>Non<br>Non                                            | e la visualisation des pléces<br>RCHER     | est possible<br>TELECHARGER<br>TELECHARGER<br>TELECHARGER<br>CONTE PIÈCE PRÈSENTE<br>CONTE PIÈCE PRÈSENTE<br>CONTE PIÈCE PRÈSENTE                                                                              |
| Cosses: Docuses over Ant<br>Line demonde de modification du dossier est en cour<br><b>rêce</b><br>Cornet de sante - Pages des vaccinations<br>Livret de familite - Page parents/enfant<br>Attestation de jugement de divorce ou attestation su<br>formaur de signation<br>Attestation MDPH<br>Protocole d'accueil individualisé (PAI)            | a de traitement, de ce tait seuk<br>OBLIGATOINE<br>Oui<br>au<br>au<br>Non<br>Non                                     | e la visualisation des pléces<br>RCHER     | est possible                                                                                                    |
| Cossel in Docale RevArt Una demonde de modification du dossier est en coun vice Corret de sante – Pages des vaccinations Livret de familie – Page porents/enfant Attestation de jugement de divorce ou attestation su Promaur de sieparation Attestation MDPH Protocole d'accueil individualisé (PAI)                                            | a de troitement, de ce foit seuk<br>ORLIOATORE<br>Oui<br>Dui<br>Ir Non<br>Non<br>Non                                 | e la visuatisation des pléces<br>PICHER    | ANT DOSADOR<br>TELÉCHARGER<br>TELÉCHARGER<br>TELÉCHARGER<br>CONTE PIÈCE PRÉSENTE<br>CONTE PIÈCE PRÉSENTE<br>CONTE PIÈCE PRÉSENTE<br>CONTE PIÈCE PRÉSENTE<br>CONTE PIÈCE PRÉSENTE                               |
| Cosses Docuse PAPAN<br>Una demande de modification du dossier est en cour<br><b>ence</b><br>Cornet de sonte - Pages des vaccinations<br>Livret de familie - Page parents/enfant<br>Attestation de jugement de divorce ou attestation su<br>reconseur de seperation<br>Attestation MDPH<br>Protocole d'accueil individualise (PAI)<br>SCOLARITÉ : | a de traitement, de ce fait seuk<br>Oui<br>Oui<br>ar Non<br>Non                                                      | e la vieualleation dee plécee :<br>FICHER  | AUCUNE PIÈCE PRÈSENTE                                                                                                    |
| Dodačet i Dodače RNANT Una demonte de modification du dosaler est en cour nitice Comet de sonte - Pages des vaccinations Livret de familie - Page parents/enfant Attestation de jugement de divorce ou attestation su Promeur de séparation Attestation MDPH Protocole d'accueil individuolisé (PAI) SCOLARITÉ :                                 | a de traitement, de ce fait seuk<br>Oui<br>Oui<br>ar Non<br>Non<br>Non                                               | e la visualisation des pièces<br>RCHER     | REE DOORDAN<br>TELECHARGER<br>TELECHARGER<br>TELECHARGER<br>TELECHARGER<br>TELECHARGER<br>TELECHARGER<br>TELECHARGER<br>TELECHARGER<br>TELECHARGER<br>TELECHARGER<br>TELECHARGER<br>TELECHARGER<br>TELECHARGER |
| Conserve Document ParrAnt  Line demande de modification du dossiler est en cour  nice  Cornet de sante - Pages des vaccinations  Livret de familie - Page parents/enfant  Attestation de jugement de divorce ou attestation su frionneur de separation  Attestation MDPH  Protocole d'accueil individuelisé (PAI)  SCOLARITÉ :                   | a de traitement, de ce foit seuk<br>Oui Oui<br>Oui<br>ar Non<br>Non<br>Non<br>Non<br>Non<br>Non<br>Non<br>Non<br>Non | e la visualisation des piñces<br>RCHER     | REF possible                                                                                                    |
| Context in Constant Instant  Correct de sonté - Pages des vaccinations  Correct de sonté - Pages des vaccinations  Livret de familie - Page parents/enfant  Attestation de jugement de diverce ou attestation su  Fronneur de séparation  Attestation MDPH  Protocole d'accueil individualisé (PAI)  SCOLARITÉ :  Interseponssables LÉG          | a de traitement, de ce foit seuk<br>Oui<br>Oui<br>Uni<br>Non<br>Non<br>Non<br>Non<br>Non<br>Non<br>Non<br>Non        | e la visualisation des piñces<br>ROBER     | AUCUME PIÈCE PRÉSENTE<br>AUCUME PIÈCE PRÉSENTE<br>AUCUME PIÈCE PRÉSENTE<br>AUCUME PIÈCE PRÉSENTE<br>AUCUME PIÈCE PRÉSENTE<br>ENREGISTRER<br>AUCUME PIÈCE PRÉSENTE                                              |

Lorsque toutes les fiches sont validées (indicateur vert), vous pourrez procéder à l'inscription scolaire de votre enfant.

# PROCEDURE 3 : PREINSCRIPTION SCOLAIRE DE VOS ENFANTS

Toutes les familles, déjà connues ou pas des services du Département Coordination Education Famille **(DCEF)**, doivent procéder à l'inscription scolaire de tous leurs enfants.

Seules les familles d'enfant entrant en PS, CP et nouveaux arrivants sur la commune de Carros devront prendre rendez-vous avec le/la directeur/rice d'école munies du certificat reçu par mail pour finaliser l'inscription.

Pour les autres enfants, les familles n'ont aucune démarche à effectuer auprès de l'établissement scolaire.

Etape 1 : Cliquer sur Préinscription scolaire

Vous devez effectuer cette démarche pour chacun de vos enfants.

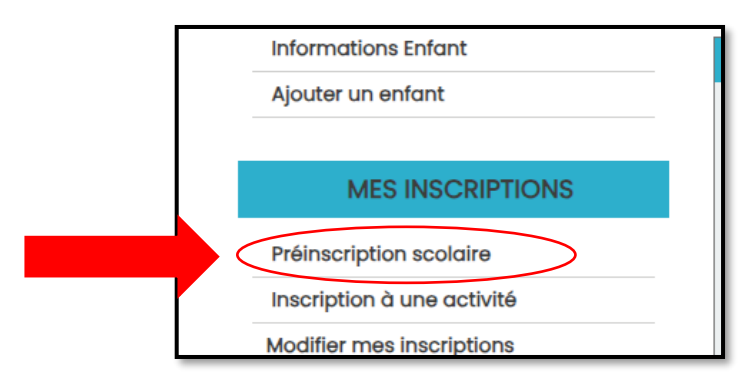

Etape 2 : Cliquer sur Préinscription scolaire 2024/2025

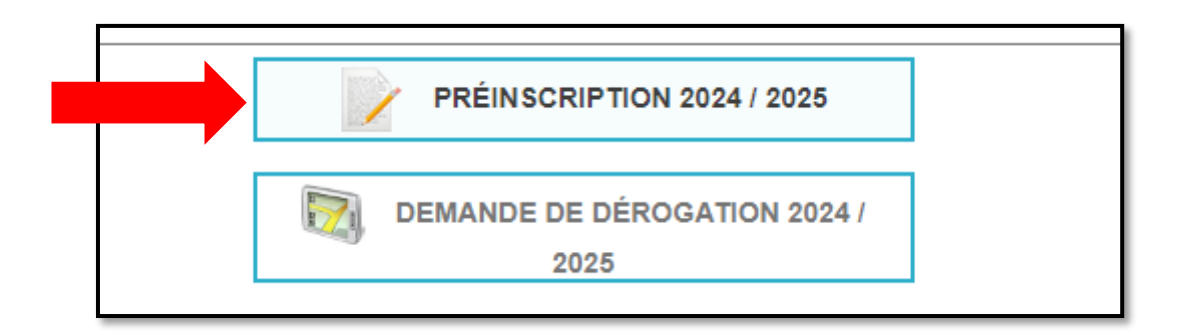

L'école de secteur vous convient et le niveau scolaire est correct

### Cliquer sur TERMINER

| Ecole de secteur : | Maternelle Lou Souleù | ~       |
|--------------------|-----------------------|---------|
| Niveau scolaire :  | GS                    | ~       |
|                    |                       |         |
|                    |                       |         |
|                    |                       |         |
| RETOUR             | T 🖶                   | ERMINER |

### EN CAS DE DEMANDE DE DEROGATION

L'école de secteur ne vous convient pas, cliquer sur demande de dérogation 2024/2025

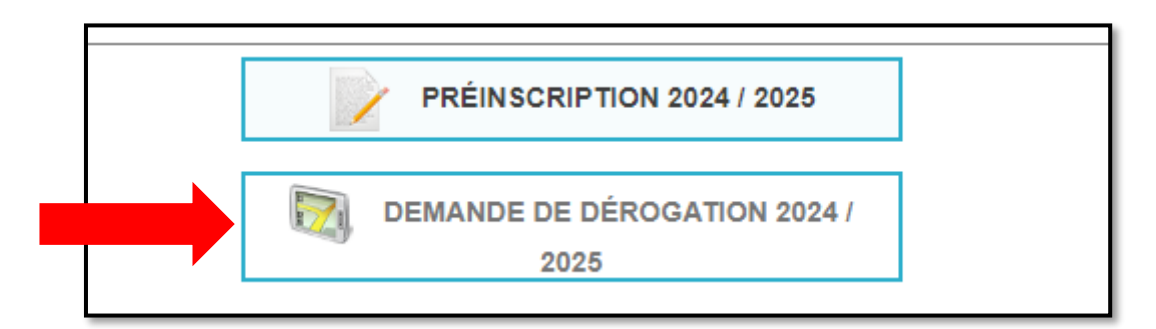

Etape 1 : Choisir l'école désirée

| cole désirée:                                                                                                    |                                 | Groupe Scolaire Louis Fiori |   | ~ |
|----------------------------------------------------------------------------------------------------|---------------------------------|-----------------------------|---|---|
| Niveau scolaire :                                                                                                    |                                 | GS                          |   | ~ |
|                                                                                                    |                                 |                             |   |   |
| OTIFS DE DÉROGATIONS                                                                                                    |                                 |                             |   |   |
| 'ous pouvez sélectionner des motifs de dérogation                                                                         | n afin d'appuyer votre demande. |                             |   |   |
| Notif de dérogation nº1 * :                                                                                               |                                 |                             |   | ~ |
| Notif de dérogation nº2 :                                                                                                 |                                 |                             |   | ~ |
| Notif de dérogation n°3 :                                                                                                 |                                 |                             |   | ~ |
|                                                                                                    |                                 |                             |   |   |
|                                                                                                    |                                 |                             |   |   |
|                                                                                                    |                                 |                             |   |   |
|                                                                                                    |                                 |                             |   |   |
|                                                                                                    |                                 |                             |   |   |
| OSSIERS ET PIÈCES JUSTIFICA                                                                                               | TIVES                           |                             |   |   |
| OSSIERS ET PIÈCES JUSTIFICA                                                                                               | TIVES                           |                             |   |   |
| OSSIERS ET PIÈCES JUSTIFICA<br>DSSIER : DOSSIER DÉROGATION SCOLAIRE<br>ÈCE                                                | TIVES                           | FICHIER                     |   |   |
| OSSIERS ET PIÈCES JUSTIFICA<br>DSSIER : DOSSIER DÉROGATION SCOLAIRE<br>ICE<br>ustificatif du motif de dérogation scolaire | TIVES<br>OBLIGATOIRE<br>Non     | FICHIER                     | 2 |   |

Etape 2 : choisir un ou plusieurs motifs de dérogation

Etape 3 : insérer en pièce jointe toutes motivations qui pourraient justifier la demande (attestation de travail, justificatif de domicile de la famille, courrier...)

Cliquez sur TERMINER

Concernant les demandes de dérogations, vous obtiendrez une réponse à la suite de la commission de dérogation qui aura lieu au mois de mai.

A chaque fois que vous cliquez sur **TERMINER**, une demande de validation est envoyée à nos services. Vous ne pouvez plus avancer dans vos démarches.

Lorsque toutes les fiches sont validées (indicateur vert), vous pourrez procéder à la préinscription petite enfance pour votre enfant.

# PROCEDURE 4 : PRÉINSCRIPTION PETITE ENFANCE

Toutes les familles, déjà connues ou pas des services du Département Coordination Education Famille **(DCEF)**, doivent procéder à la préinscription petite enfance pour faire une demande d'accueil pour un jeune enfant de moins de 3 ans.

### ETAPE 1/3 : Cliquer sur Préinscriptions petite enfance

Vous devez effectuer cette démarche pour chacun de vos enfants

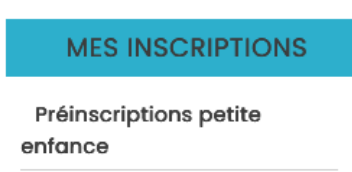

### Etape 2/3 : Cliquer sur le bouton PRÉINSCRIRE,

Soit pour un enfant déjà ajouté sur votre fiche famille (ex ci-dessous pour MISSIE, 3 mois)

PRÉINSCRIPTIONS PETITE ENFANCE

| NOUVEL ENFANT                                      |                                    |                                                 |
|----------------------------------------------------|------------------------------------|-------------------------------------------------|
| Cliquez sur le bouton situé dar                    | s la colonne action pour préinscr  | ire un nouvel enfant.                           |
| ACTION                                             |                                    |                                                 |
| PRÉINSCRIRE                                        |                                    |                                                 |
| ESSAII MISSIE (3 MOIS)                             |                                    |                                                 |
| Cliquez sur le bouton situé dar<br>préinscription. | is la colonne action pour préinscr | ire votre enfant ou pour consulter, modifier sa |
| ACTION                                             | ETAT DE LA DEMANDE                 | DATE SOUHAITÉE DE PLACEMENT                     |
| PRÉINSCRIRE                                        |                                    |                                                 |

### Soit pour un nouvel enfant

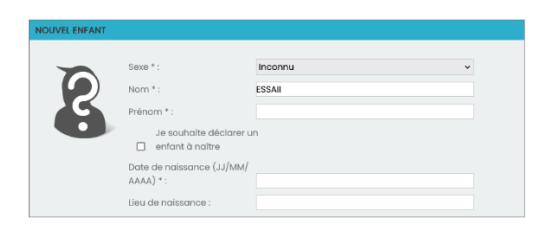

Renseigner la date de placement, l'établissement et le motif de garde souhaités puis cliquer sur **CONTINUER** 

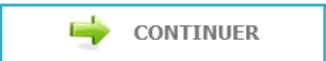

### Indiquer vos intentions de fréquentation dans le tableau :

PRÉVISIONS DE GARDE SEMAINE N°1

| Le tableau ci-desso<br>numéro 1 | us vous permet d'indiq | uer vos intentions de f | réquentation prévisio | onnelles pour la semaine |
|---------------------------------|------------------------|-------------------------|-----------------------|--------------------------|
| JOUR                            | PRÉSENT                | HEURE D'ARRIVÉE         | HEURE DE DÉPART       |                          |
| Lundi                           |                        | 08:30 ~                 | 16:30 v               | 🐔 REPORTER (*)           |
| Mardi                           |                        | 08:30 ~                 | 16:30 v               |                          |
| Mercredi                        |                        | 08:30 ~                 | 16:30 v               |                          |
| Jeudi                           |                        | 08:30 ~                 | 16:30 v               |                          |
| Vendredi                        |                        | 08:30 ~                 | 16:30 v               |                          |

(\*) Reporter : Appliquer cet horaire de garde pour tous les jours

#### Puis cliquer sur CONTINUER :

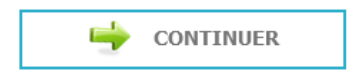

### **ETAPE 3/3**

Joindre les pièces justificatives

#### DOSSIERS ET PIÈCES JUSTIFICATIVES

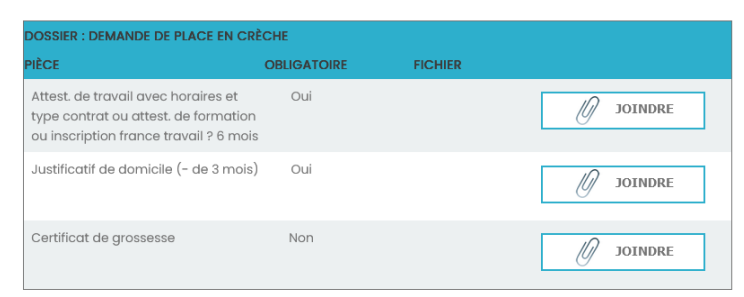

#### Cocher la case pour valider et cliquer sur TERMINER

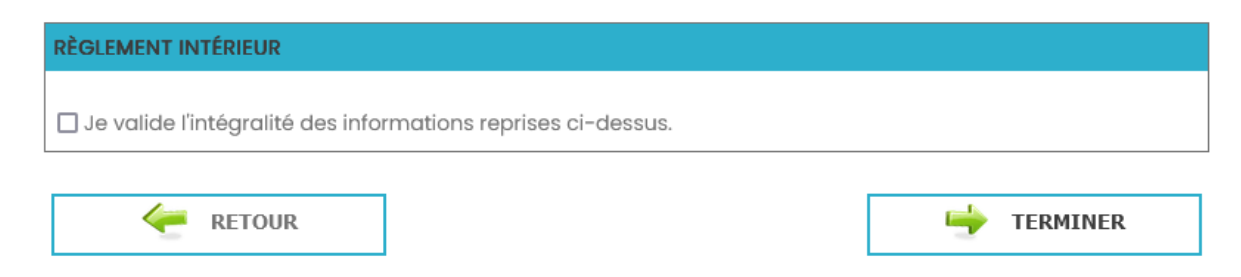

Une fois le traitement de votre demande effectué par les agents du DCES, vous serez informé(e) par courriel.